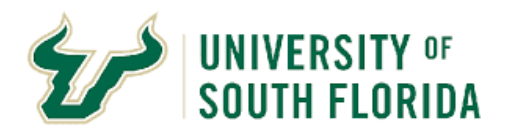

## How to Navigate the Solicitation Portal – for Suppliers

| Purpose:    | This manual outlines how to navigate USF's Public Solicitation Portal                                                                                                    |
|-------------|----------------------------------------------------------------------------------------------------|
| Notes:      | As a state agency, USF is required to issue public solicitations for the procurement of commodities and services over \$75,000, which are not otherwise exempt from competition. This guide is designed to assist suppliers and potential respondents in navigating and successfully responding to online bids.                                                                                       |
| Navigation: | Follow this link to be taken directly to USF's Public Solicitation Portal Login: <u>https://bids.sciquest.com/apps/Router/PublicEvent?CustomerOrg=USFlorida</u> Please NOTE: Suppliers must have a profile to view and respond to public solicitations.         Suppliers must be invited either by the Event Escilitator or by USE's Supplier Management (suppliersetup@usf.edu) to create a profile |
|             | Navigating the Home Page and Logging In                                                                                                    |
|             | Navigating the Event Page and Responding to Event                                                                                                    |

## Solicitation Portal Home Page and Login- Finding an Event

## SOUTH FLORIDA

#### Welcome to the University of South Florida Public Solicitation Portal!

You will be able to see USF's Public Solicitation Events on this page. Even if you have not been explicitly invited, you will be able to see Upcoming, Closed, Awarded, and Open events from here. Click the link on an event to see additional information.

In order to see the full event details and respond, you will be asked to fill out some information to create an account on the portal. This account will allow you to see the full event details, respond to events, and more easily be invited to events in the future.

| Business Oppor                       | pcoming Closed Awarded All                                                                                                    | 1<br>The toggle tabs can be<br>used to search through<br>current and past events,<br>while the search bar can<br>narrow your results by                                               |
|--------------------------------------|----------------------------------------------------------------------------------------------------|----------------------------------------------------------------------------------------------------|
| Keyword                              | Search by event title, number, contact, short description, or commodity code description                                                                                                    | keyword(s).                                                                                                    |
| Sort by Status Open                  | Clear Search Close date descending  Details Media Consultant for University Communications and Marketing USF is seeking proposals from qualified agencies to assist with an analysis of our core audience(s), messages, visuals, cu                                                                                                    | 5<br>Click "Respond Now" or<br>the event title to be<br>directed to the login page<br>(this allows access to the event only, you will<br>not need to provide a response at this time) |
| 2                                    | business processes and marketing tech. to bolster USF's Strategic Plan.           Open         3/21/2022 4:01 PM EDT         Type         ITN         4           Close         5/4/2022 3:00 PM EDT         Number         2022-054-ITN-PRO         4           Contact         Michael Hernandez mahernandez@usf.edu         Details         12         View as PDF | Contact the event facilitator for<br>an invitation to register or with<br>questions about the event                                                                                   |
| Important<br>dates are<br>for your c | t event<br>presented<br>onvenience                                                                                                    | Download and view high level<br>event details here. For full event<br>details you must login as a<br>registered supplier.                                                             |

### Solicitation Portal Home Page and Login-Finding an Event

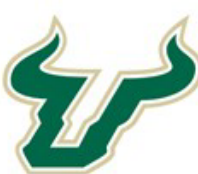

# UNIVERSITY OF South Florida

Welcome to the University of South Florida Supplier Portal!

Registration is required to transact with USF.

If you have registration inquiries or wish to receive an invitation to register as a supplier interested in doing business with USF, which includes access to respond to sourcing events, please contact <u>suppliersetup@usf.edu</u>.

If you are already a registered USF supplier, log in with your email address and password. If you are registering for the first time via an invitation, enter your email address below, click "Next" and follow the instructions to register.

Please be informed of USF's European Union General Data Protection Regulation (EU GDPR) practices in the notice at the following link: http://www.usf.edu/business-finance/controller/documents/ucceugdprnotice062618.docx.

| Ficuse login to field the sourcing even | 0 | Please | login | to | view | the | sourcing | event |
|-----------------------------------------|---|--------|-------|----|------|-----|----------|-------|
|-----------------------------------------|---|--------|-------|----|------|-----|----------|-------|

English

bmatier@usf.edu

Email

.....

Password

Login Tr

Trouble Logging In?

USF does not allow suppliers to self register. Please contact <u>suppliersetup@usf.edu</u> or the Event Facilitator to request an invitation to register.

1

If your company has previously done business with USF, you may have an existing email and password. Please note only one login per company is allowable.

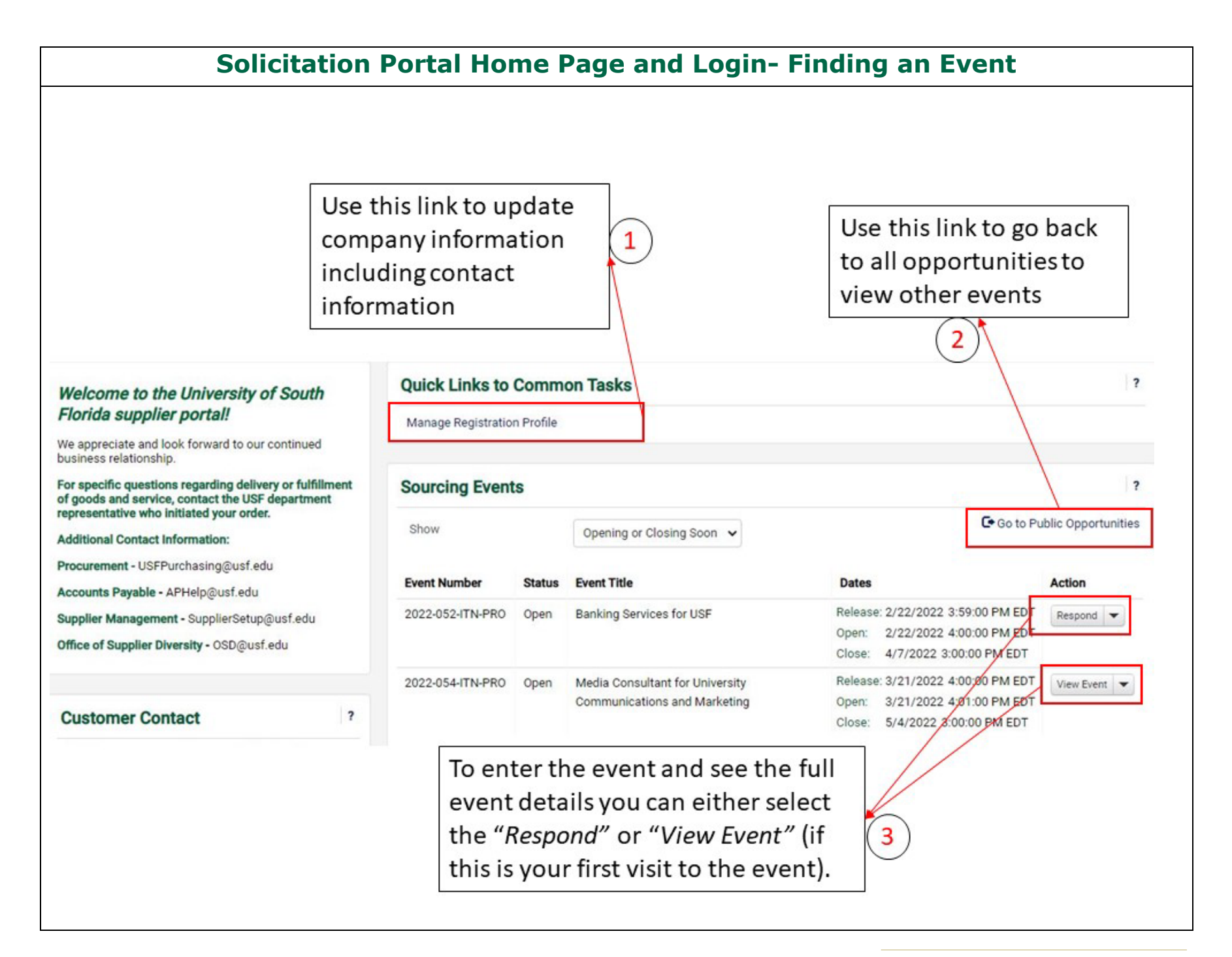

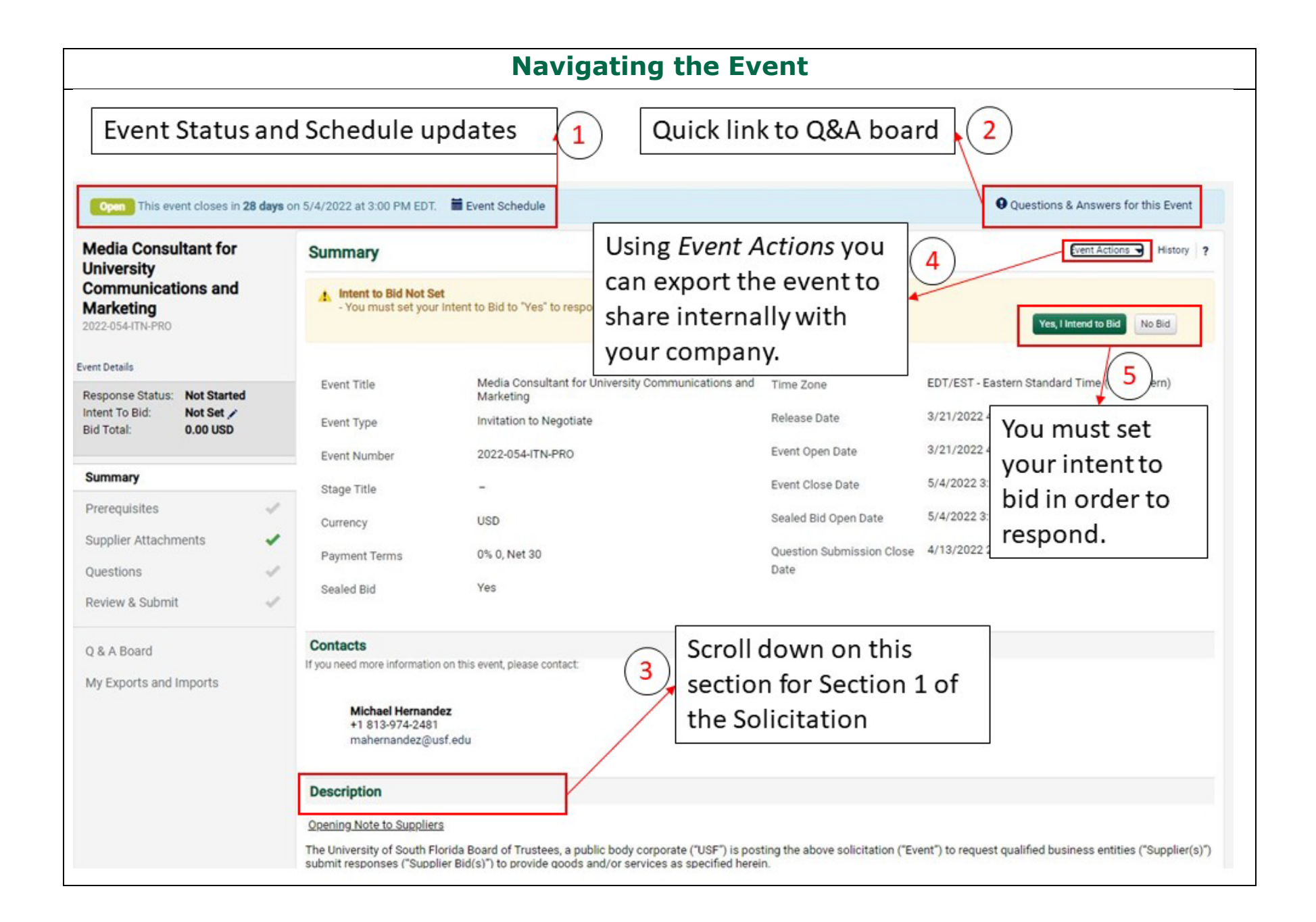

| Export Event               |                                                                                                    | ×                                                               |                                                                                                    |
|----------------------------|----------------------------------------------------------------------------------------------------|-----------------------------------------------------------------|----------------------------------------------------------------------------------------------------|
| Event<br>File Name *       | Media Consultant for University Commu<br>Event 2022-054-ITN-PRO on 2022-04-0                           | nications and Marketing                                         | When you choose to export the<br>event, you can choose to<br>export all or some of the<br>documents. You can opt to |
| Description                | 100 characters remaining                                                                               |                                                                 | have an email notification sent<br>when your export is ready.                                                       |
| Content                    | <ul> <li>All Event Sections and Attachments</li> <li>Let Me Pick</li> </ul>                            |                                                                 |                                                                                                    |
| Event Sections             | <ul> <li>Summary</li> <li>Contacts</li> <li>Description</li> </ul>                                     | Dear Brie Matier,<br>Your pdf export has bee                    | en processed.                                                                                                    |
|                            | Description     Prerequisites     Prereq attachments                                                   | Download At: Sourcing<br>Description:<br>Expires After: 4/10/22 | Imports And Exports                                                                                                 |
|                            | <ul> <li>Supplier Attachments</li> <li>Questions</li> </ul>                                            | Event: Media Co<br>2022-054                                     | onsultant for University Communications and Marketing<br>-ITN-PRO                                                   |
|                            | <ul> <li>Question attachments</li> <li>Q &amp; A Board</li> <li>Q &amp; A Board Attachments</li> </ul> | University of South Florid                                      | a<br>e submit a Supplier Support Request to JAGGAER from <u>http://joo.sciouest.com/SupplierSupportRepuest.html</u> |
| Email when export is ready | Yes No What's This?                                                                                    |                                                                 |                                                                                                    |

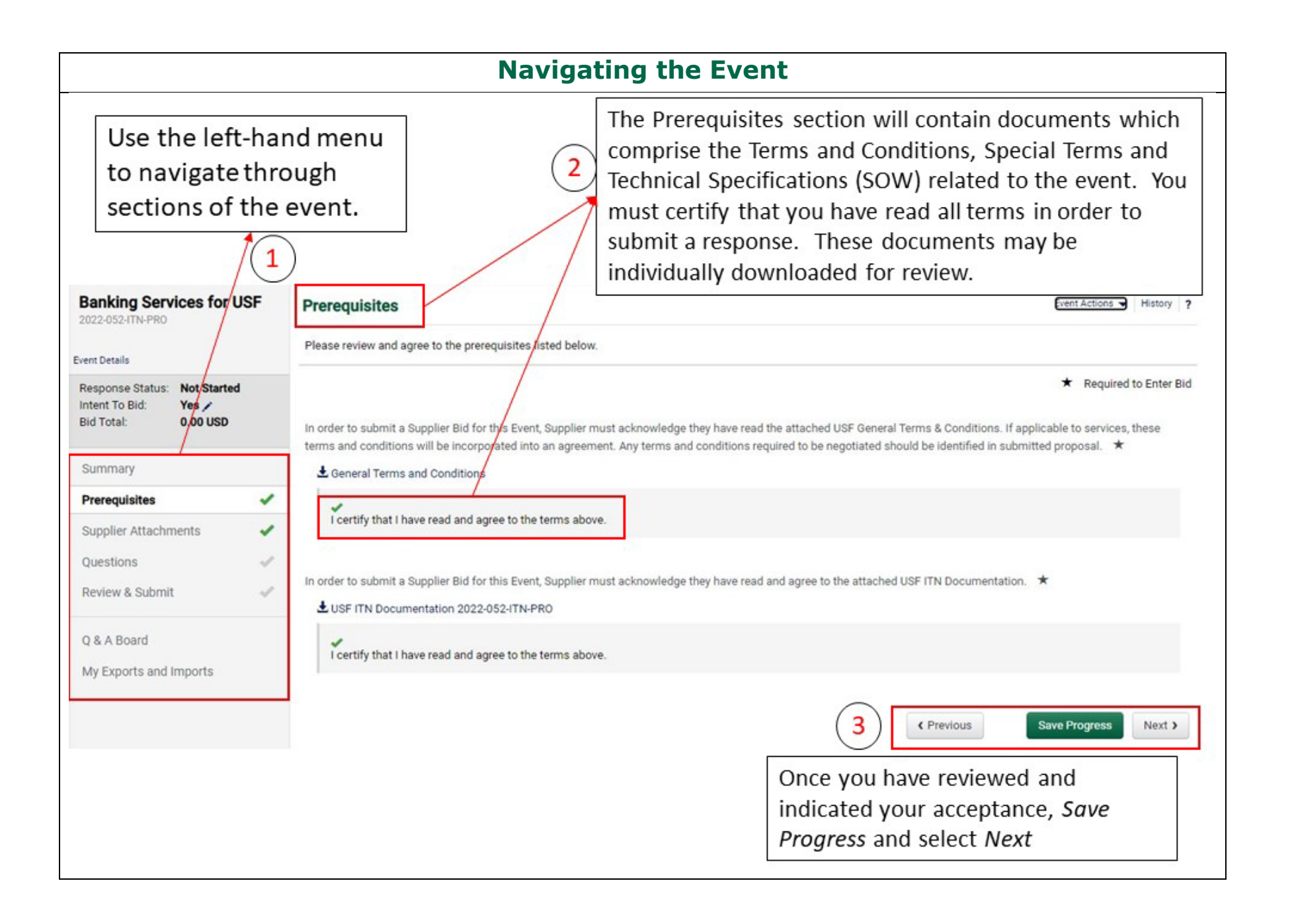

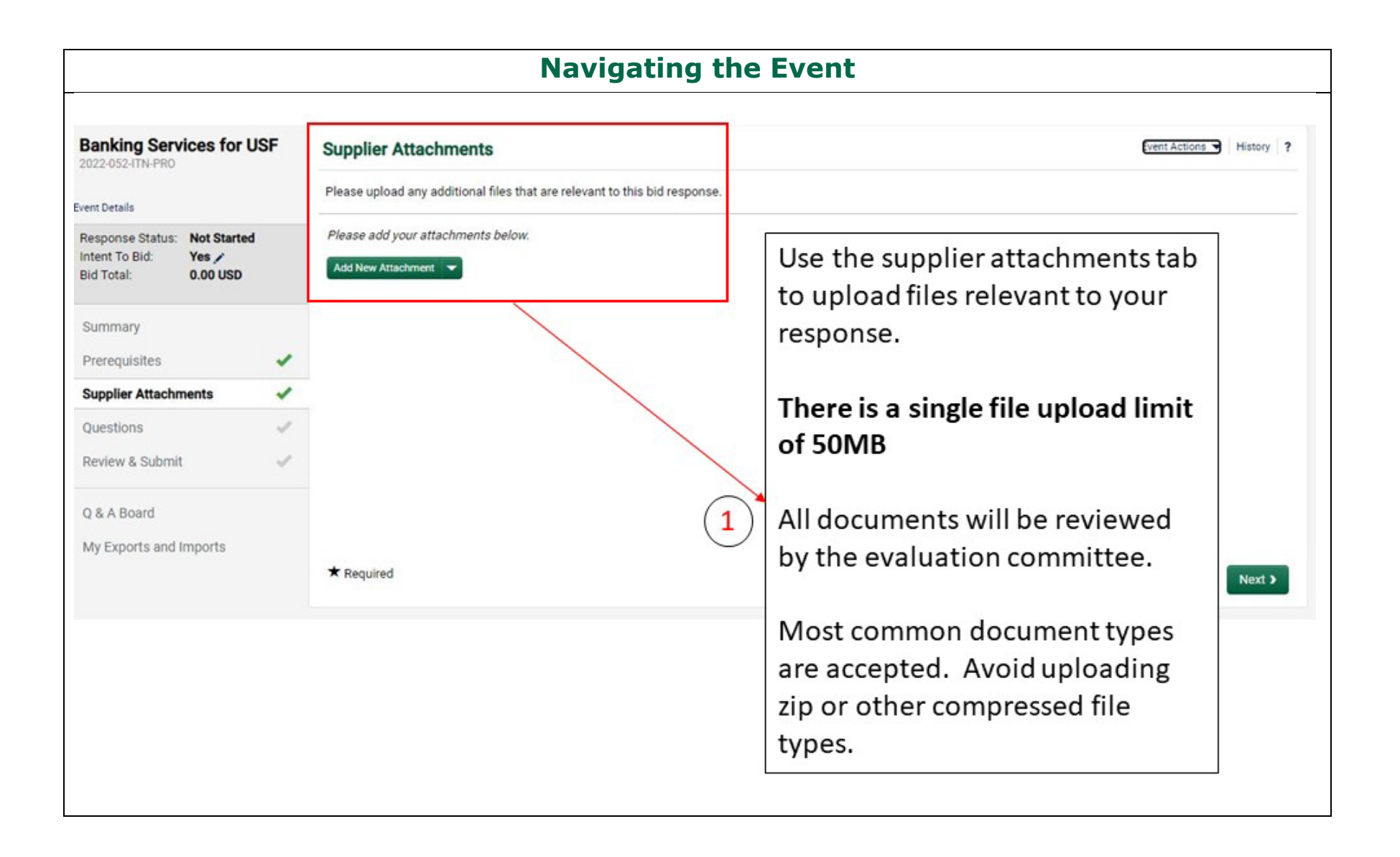

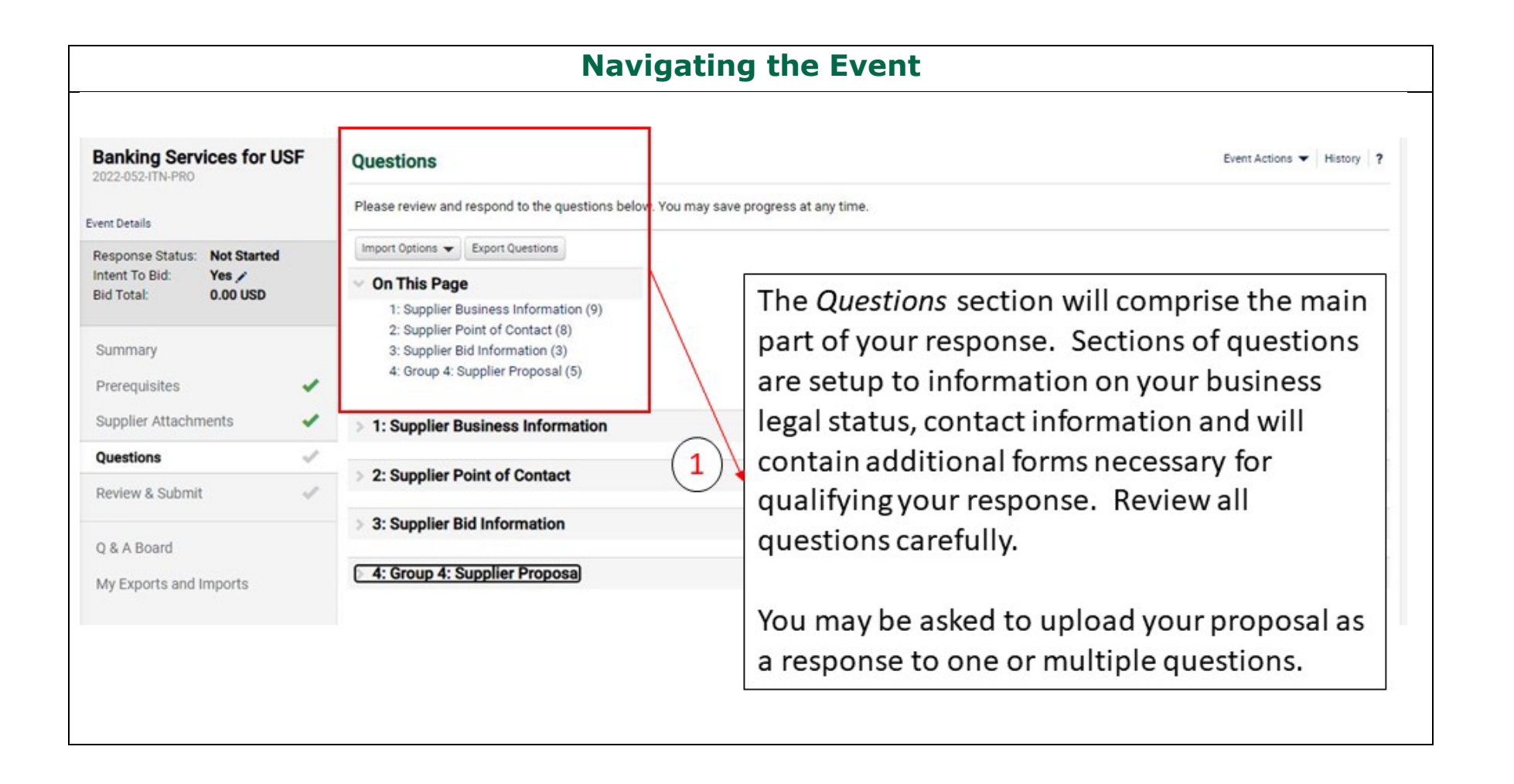

| Navigating the Event                                                                                                    |                                                                                                    |                                                                                                    |  |  |  |
|----------------------------------------------------------------------------------------------------|----------------------------------------------------------------------------------------------------|----------------------------------------------------------------------------------------------------|--|--|--|
|                                                                                                    | 1<br>This ar<br>receive<br>the eve<br>a respo<br>when p                                                                | ea is used to post questions and<br>e question responses associated with<br>ent. You will be notified by email when<br>onse to your question is posted or<br>public questions are answered.                    |  |  |  |
| Open This event closes in 28 days                                                                                                    | s on 5/4/2022 at 3:00 PM EDT. 🗮 Event Schedule                                                                         | • Questions & Answers for this Event                                                                                                    |  |  |  |
| Media Consultant for<br>University<br>Communications and<br>Marketing<br>2022-054-ITN-PRO       Question & Answer Board         Event Details       Ask sourcing event related questions, receive responses, r<br>questions.         Event Details       Public Q&A (2)       My Questions (0)       Buyer Question         Summary       Summary       3 |                                                                                                    | Event Actions  History ? er's questions and answers that have been made public , and respond to buyer-submitted  Ask a Question  Sort by Date Asked: Most Recent First                                         |  |  |  |
|                                                                                                    | Use the toggle tabs to view<br>publicly posted questions from<br>other respondents or questions<br>you have submitted. | Ask a question here. The evaluation<br>committee will be notified that a<br>question has been answered and<br>will decide if the response should<br>be publicly posted based on the<br>nature of the question. |  |  |  |

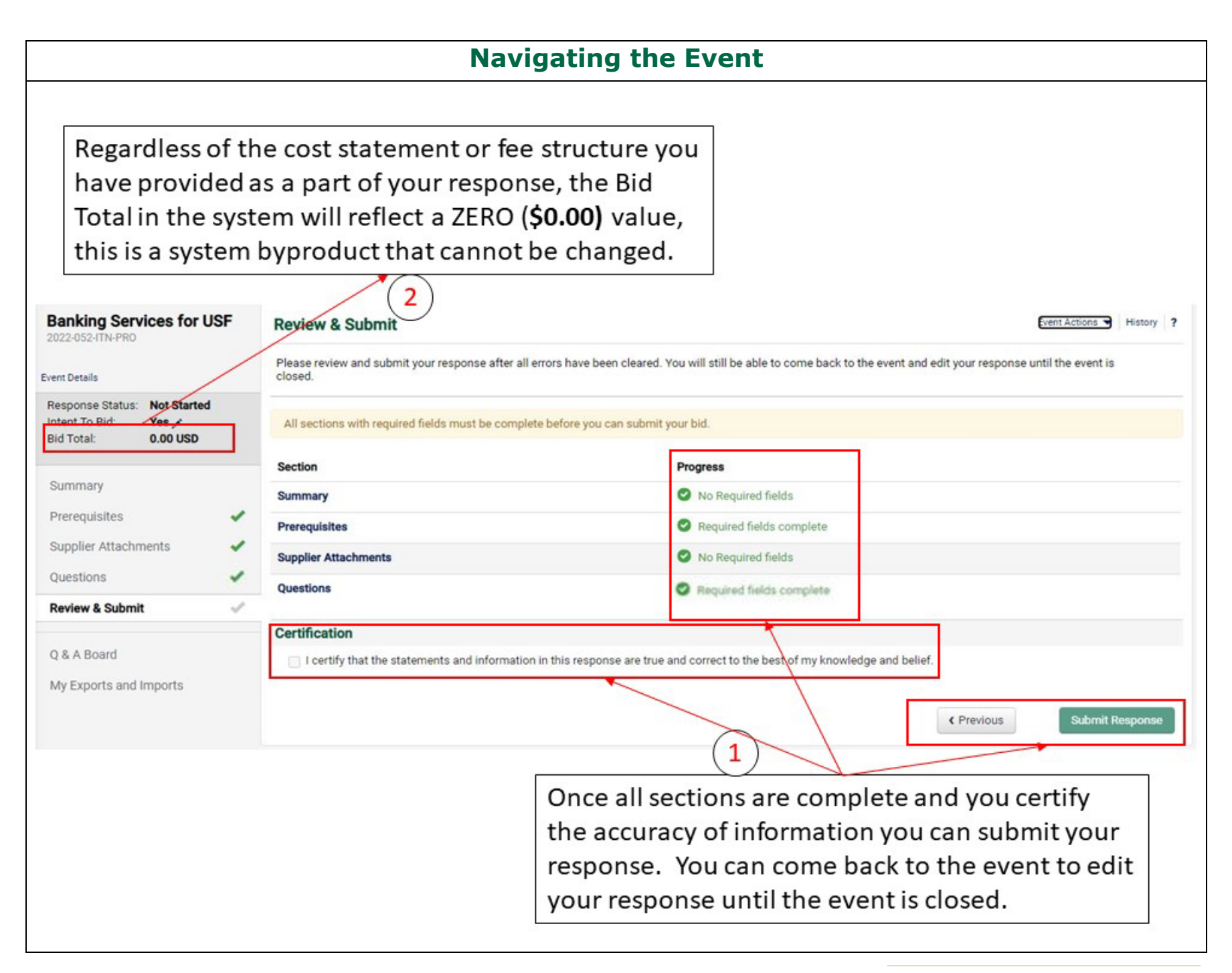